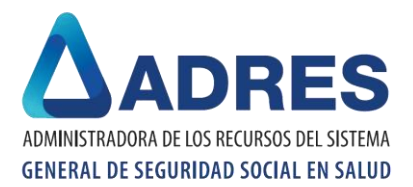

E

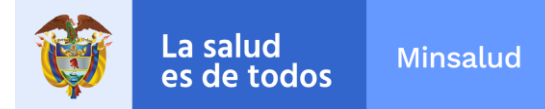

## MANUAL INSTALACION MALLA DE VALIDACIÓN MAVU\_COM régimen contributivo

Descargada la malla de validación MAVU del régimen contributivo **MAVU\_COM.zip** de la página <u>https://www.adres.gov.co/Inicio/Mallas-Validadoras</u>, realice los siguientes pasos:

1. Extraer los archivos ejecutables SqlLocalDB.msi y MAVU.exe

| Nombre             | <u>^</u>     | Fecha de modifica      | Tipo | 0               |
|--------------------|--------------|------------------------|------|-----------------|
| MAVU               |              | 18/03/2020 4:08 p      | Car  | peta de archivo |
| \land Google Drive | Abrir        |                        |      | eso directo     |
| MAVU_COM.zip       |              |                        |      | eta comprimi.   |
| 🔗 Microsoft Edge   |              | Abrir en ventana nueva |      | eso directo     |
|                    | Extraer todo |                        |      |                 |
|                    | 7-Zip        |                        | >    |                 |

| Este equipo > Escritorio > MAVU_COM |                       |                  |           |  |
|-------------------------------------|-----------------------|------------------|-----------|--|
| Nombre                              | Fecha de modificación | Тіро             | Tamaño    |  |
| 🐸 MAVU 9.0.exe                      | 4/03/2020 12:25 p. m. | Aplicación       | 6.074 KB  |  |
| 🕞 SqlLocalDB.msi                    | 29/09/2017 4:11 p.m.  | Paquete de Windo | 45.472 KB |  |

2. Una vez extraídos los archivos, ejecute **SqlLocalDB.msi.** A continuación encuentra las imágenes del asistente que lo guiará durante la instalación:

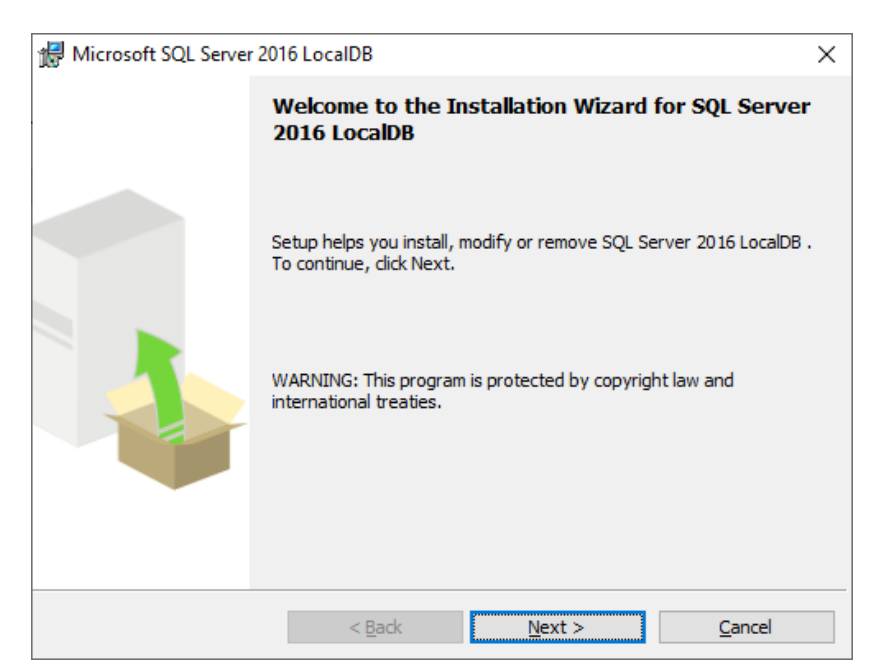

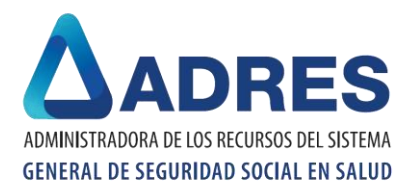

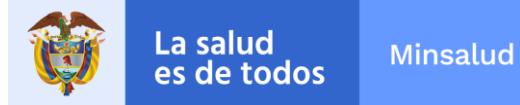

## Acepte los términos de la licencia

| 🛃 Microsoft SQL Server 2016 LocalDB                                                                                                    | × |  |  |  |
|----------------------------------------------------------------------------------------------------|---|--|--|--|
| License Agreement                                                                                                    |   |  |  |  |
| Please read the following license agreement carefully.                                                                                                    | 1 |  |  |  |
|                                                                                                    | ~ |  |  |  |
| MICROSOFT SOFTWARE LICENSE TERMS                                                                                                    |   |  |  |  |
| MICROSOFT SQL SERVER 2016 EXPRESS LOCALDB                                                                                                    |   |  |  |  |
| These license terms are an agreement between Microsoft Corporation (or<br>based on where you live, one of its affiliates) and you. Please read them.<br>They apply to the software named above, which includes the media on which<br>you received it, if any. The terms also apply to any Microsoft |   |  |  |  |
| • updates,                                                                                                    | × |  |  |  |
| • I accept the terms in the license agreement $\bigcirc$ I do not accept the terms in the license agreement                                                                                                    |   |  |  |  |
| < <u>B</u> ack <u>N</u> ext > <u>C</u> ancel                                                                                                    |   |  |  |  |

Oprima el botón "Instalar" (Install)

| # Microsoft SQL Server 2016 LocalDB ×                                                                      |  |  |  |  |
|----------------------------------------------------------------------------------------------------|--|--|--|--|
| Ready to Install the Program                                                                               |  |  |  |  |
| Setup is ready to begin installation.                                                                      |  |  |  |  |
| Click Install to begin the installation.                                                                   |  |  |  |  |
| If you want to review or change any of your installation settings, click Back. Click Cancel to exit Setup. |  |  |  |  |
|                                                                                                    |  |  |  |  |
|                                                                                                    |  |  |  |  |
|                                                                                                    |  |  |  |  |
|                                                                                                    |  |  |  |  |
|                                                                                                    |  |  |  |  |
| < Back Install Cancel                                                                                      |  |  |  |  |

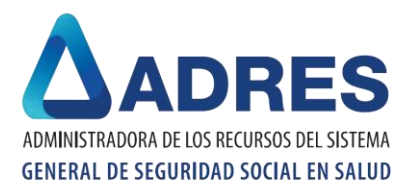

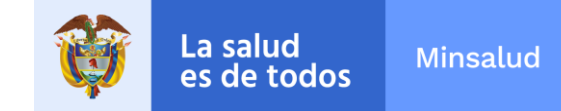

## El asistente le muestra el estado de la instalación

| 👘 Microso                                              | ft SQL Server 2016 LocalDB X                                                                                   |  |  |  |  |
|--------------------------------------------------------|----------------------------------------------------------------------------------------------------|--|--|--|--|
| Installing SQL Server 2016 LocalDB                     |                                                                                                    |  |  |  |  |
| The program features you selected are being installed. |                                                                                                    |  |  |  |  |
| ŧ                                                      | Please wait while the Installation Wizard installs SQL Server 2016 LocalDB .<br>This may take several minutes. |  |  |  |  |
|                                                        | Status:<br>Updating component registration                                                                     |  |  |  |  |
|                                                        |                                                                                                    |  |  |  |  |
|                                                        |                                                                                                    |  |  |  |  |
|                                                        | < <u>B</u> ack <u>N</u> ext > <u>Cancel</u>                                                                    |  |  |  |  |

Para finalizar la instalación oprima "Finalizar" (Finish)

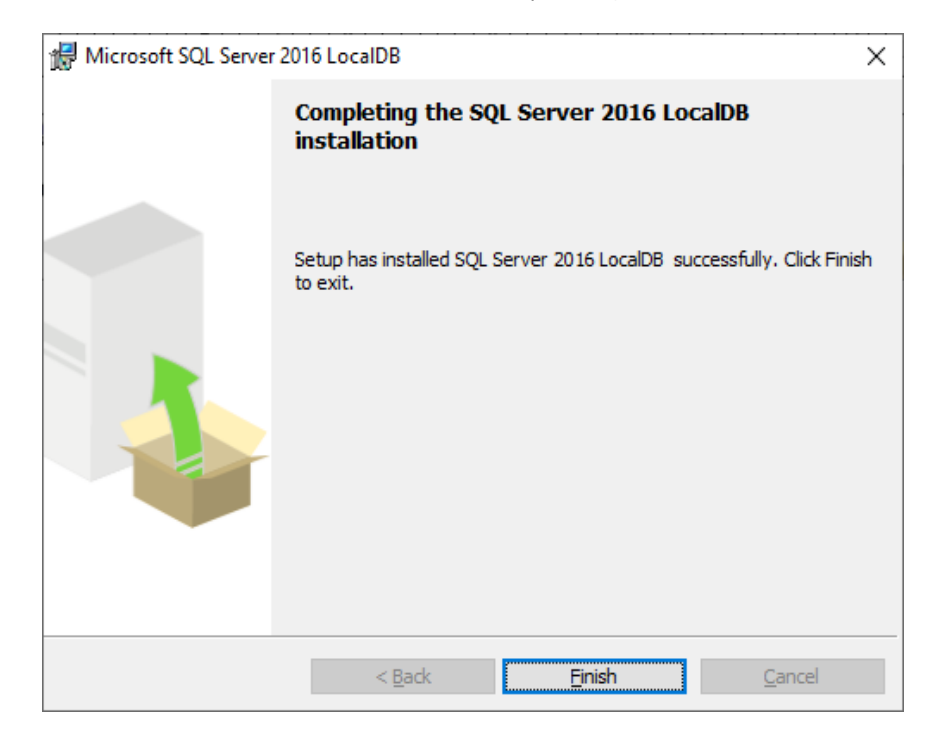

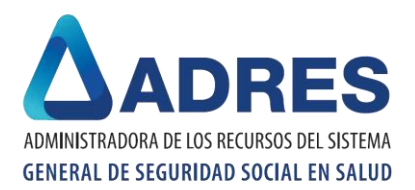

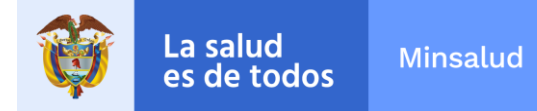

3. Finalizada la instalación de **SqlLocalDB.msi**, ejecute **MAVU.exe**. A continuación encuentra las imágenes del asistente que lo guiará durante la instalación:

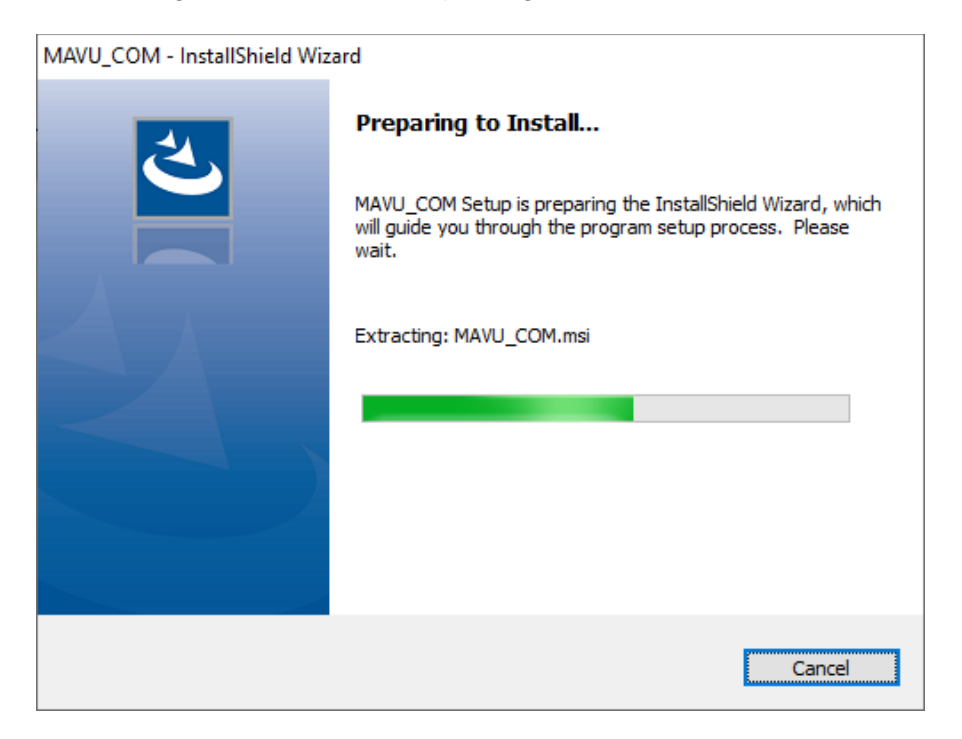

Oprima "siguiente" (Next) para continuar

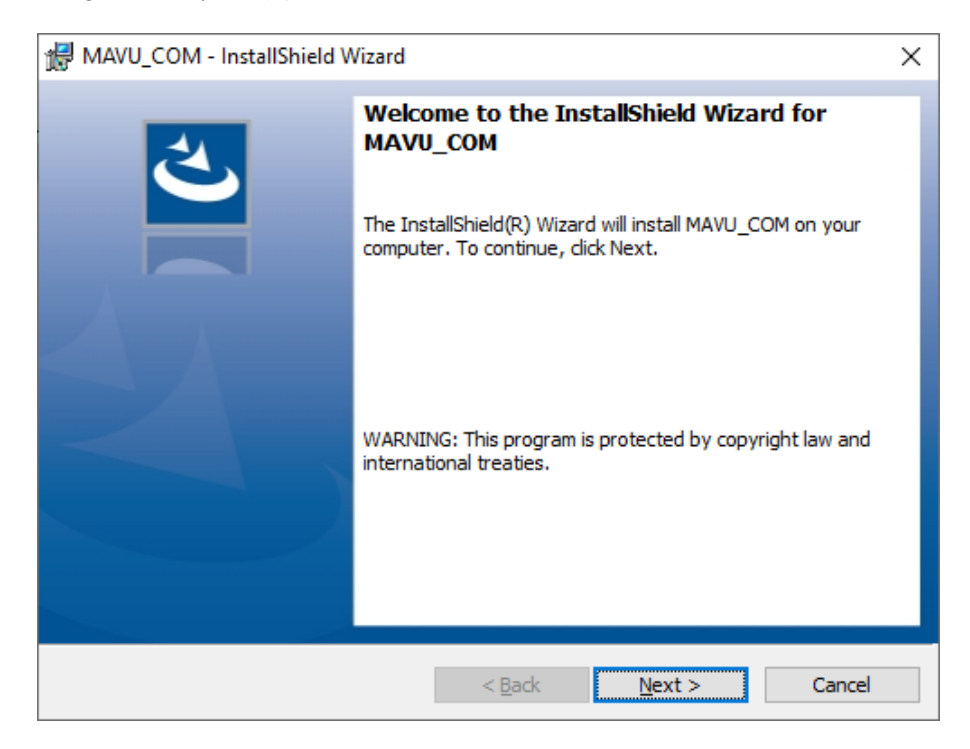

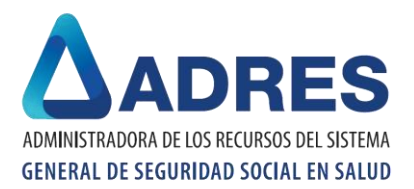

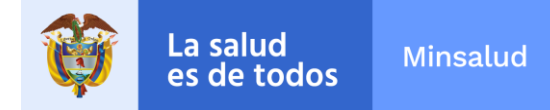

A continuación, oprima "Instalar" (Install) para iniciar la instalación de la MAVU

| 🖟 MAVU_COM - InstallShield Wizard                                                                                  | × |  |  |  |
|----------------------------------------------------------------------------------------------------|---|--|--|--|
| Ready to Install the Program                                                                                       |   |  |  |  |
| The wizard is ready to begin installation.                                                                         |   |  |  |  |
| If you want to review or change any of your installation settings, click Back. Click Cancel to<br>exit the wizard. |   |  |  |  |
| Current Settings:                                                                                                  |   |  |  |  |
| Setup Type:                                                                                                    |   |  |  |  |
| Typical                                                                                                    |   |  |  |  |
| Destination Folder:                                                                                                |   |  |  |  |
| C:\ADRES\MAVU_COM\                                                                                                 |   |  |  |  |
| User Information:                                                                                                  |   |  |  |  |
| Name: Usuario de Windows                                                                                           |   |  |  |  |
| Company:                                                                                                    |   |  |  |  |
| <u></u>                                                                                                    |   |  |  |  |
| InstallShield                                                                                                    |   |  |  |  |
| < Back Cancel                                                                                                    |   |  |  |  |

Por último, oprima "Finalizar" (Finish) para concluir la instalación

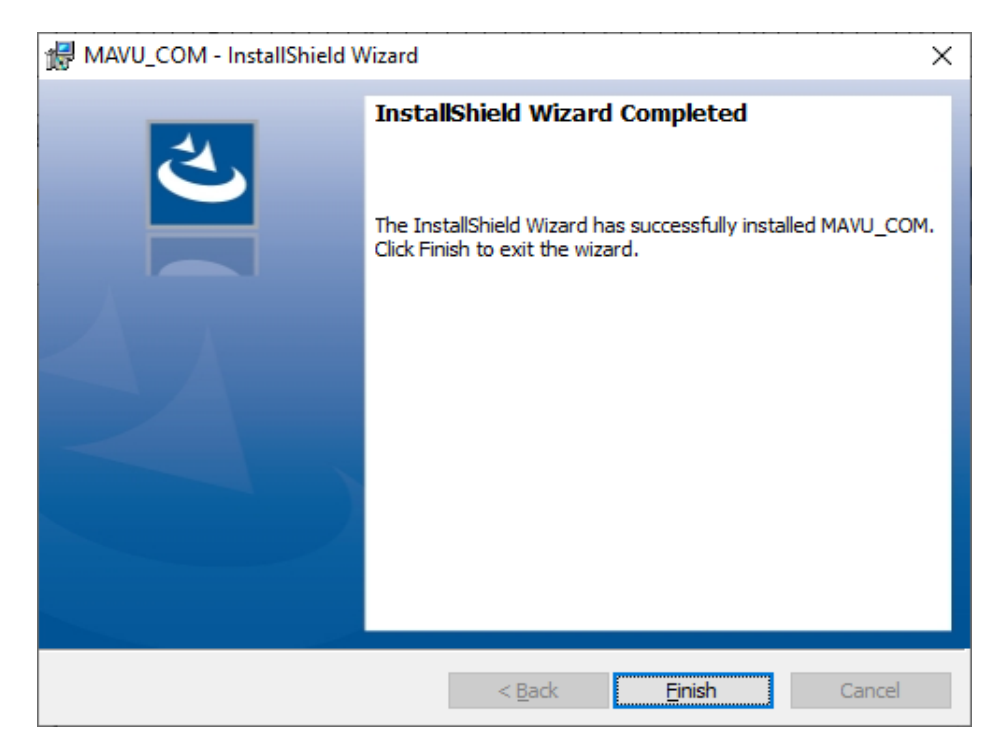

Finalizada la instalación, el instalador genera el siguiente ícono:

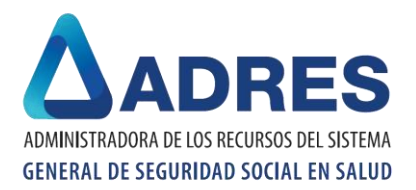

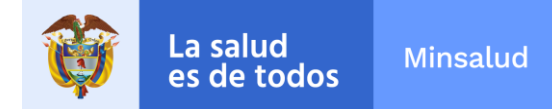

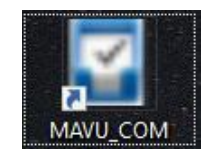

Ejecute la MAVU del régimen contributivo dando doble click sobre el ícono

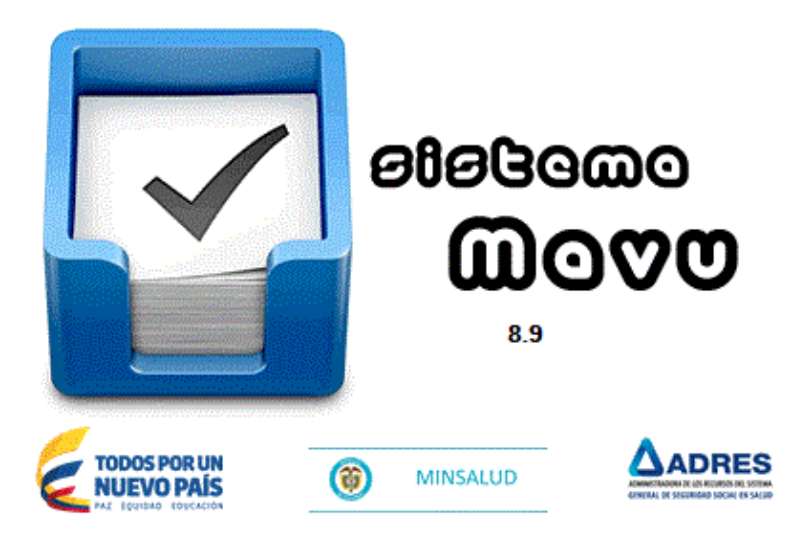

**Nota**: El anterior es el procedimiento para realizar la instalación de la malla de validación MAVU por primera vez.

En caso de que requiera actualizar la malla por una versión más reciente publicada por la ADRES, desinstale la MAVU empleando el "Panel de control" de Windows

| 0 | Programas y características                                |                                                                                                    |                                                             |                |             |  |  |  |
|---|------------------------------------------------------------|----------------------------------------------------------------------------------------------------|-------------------------------------------------------------|----------------|-------------|--|--|--|
| ÷ | <ul> <li>         →          <ul> <li></li></ul></li></ul> | control > Todos los elementos d                                                                      | e Panel de control 🔸 Programas y c                          | aracterísticas | 5 V         |  |  |  |
|   | Ventana principal del Panel de<br>control                  | Desinstalar o cambiar un programa                                                                    |                                                             |                |             |  |  |  |
|   | Ver actualizaciones instaladas                             | Para desinstalar un programa, selecciónalo de la lista y haz clic en Desinstalar, Cambiar o Reparar. |                                                             |                |             |  |  |  |
| • | Activar o desactivar las<br>características de Windows     | Organizar 🔻 Desinstalar                                                                              |                                                             |                |             |  |  |  |
|   | Instalar un programa desde la<br>red                       | Nombre                                                                                               | Editor                                                      | Tamaño         | Versión     |  |  |  |
|   |                                                            | MAVU COM versión 8.9                                                                                 | ADRES                                                       | 10,7 MB        | 8.9         |  |  |  |
|   |                                                            | Microsoft Visual C++ 200                                                                             | Microsoft Corporation                                       | 10,2 MB        | 9.0.30729   |  |  |  |
|   |                                                            | Microsoft SQL Server 201                                                                             | Microsoft Corporation                                       | 8,20 MB        | 11.4.7462.6 |  |  |  |
|   |                                                            | Programas actu<br>30 programas ins                                                                   | u <mark>almente instalados</mark> Tamaño total:<br>:talados | 3,92 GB        |             |  |  |  |

Después, proceda a instalar la nueva malla. En este caso no es necesario ejecutar **SqlLocalDB.msi** nuevamente, ya que este se encuentra instalado en el PC.